## **Erledigt** HowTo: CUDA-Beschleunigung unter Adobe Premiere 6 richtig aktivieren

## Beitrag von "Blackbelt" vom 15. September 2012, 21:03

Leider vergessen viele, die <u>GPU Beschleunigung</u> unter Adobe Premiere manuell zu aktivieren, da dieses von Adobe-Hause aus nicht gemacht wird. Nur Gott weiß warum....

Selbst

wenn Euer Hackintosh in den Systemeinstellungen eure Grafikkarte richtig anzeigt, heißt dieses noch lange nicht, das diese mit den Adobe-Produkten sprich Premiere Pro 100%ig zusammen arbeitet bzw. unterstützt wird.

Diesbezüglich mal ein kleines Tutorial, welches diesen Fehler / Bug bereinigt.

- Öffnet den Finder und geht in Euer Programmverzeichnis
- Dort findet Ihr den Ordner " Adobe Premiere Pro CS6 " und öffnet diesen.
- Jetzt sehr Ihr die Datei " Adobe Premiere Pro CS6.app "
- Geht auf dieser Datei mit der rechten Maustaste > Paketinhalt zeigen
- Sucht nach dem Ordner " Contents " und öffnet diesen...
- In diesem Ordner findet Ihr die Datei " <u>cuda supported cards.txt</u> "
- Jetzt klickt Ihr diese 1x an und wählt im Kontextmenü " Information " aus
- Bearbeitet die Rechte für die Datei, so das Ihr Vollzugriff habt und schließt das Fenster wieder.
- Nun könnt Ihr die Datei mit einem Texteditor wie z.Bsp. Textedit oder Ultraedit öffnen und seht folgenden Inhalt

GeForce GTX 285 Quadro CX Quadro FX 4800 Quadro 4000

Zitat

• In der Regel ist dort Eure Cudafähige Grafikkarte gar nicht aufgeführt und man muß die

Datei ergänzen. Bei mir sieht es dann folgendermaßen aus:

Zitat

| GeForce GTX 470 |
|-----------------|
| GeForce GTX 285 |
| Quadro CX       |
| Quadro FX 4800  |
| Quadro 4000     |

- Wenn Ihr Eure Grafikkarte nachgetragen habt, könnt Ihr die Datei abspeichern/ersetzen und alle Fenster schließen.
- Startet nun Adobe Premiere und ein neues Projekt!
- Im Hauptfenster geht jetzt auf "Projekt > Projekteinstellungen > ALLGEMEIN"
- Wenn alles geklappt hat seht Ihr einen Menüpunkt "Video-Rendering und Wiedergabeeinstellungen" und könnt dort wenn nicht schon geschehen "Mercury Playback Engine-GPU-Beschleunigung-CUDA" auswählen.

Ihr werdet sehen, Adobe Premiere arbeitet schneller und besser 😂

Hoffe der Tip hat Euch geholfen, dieser gehört eigentlich in jedem Wiki, da dieser BUG sich noch nicht rumgesprochen hat....

Bye Bye

## Beitrag von "Blackbelt" vom 16. September 2012, 14:18

P.S. Dieses funktioniert auch mit Adobe CS5!